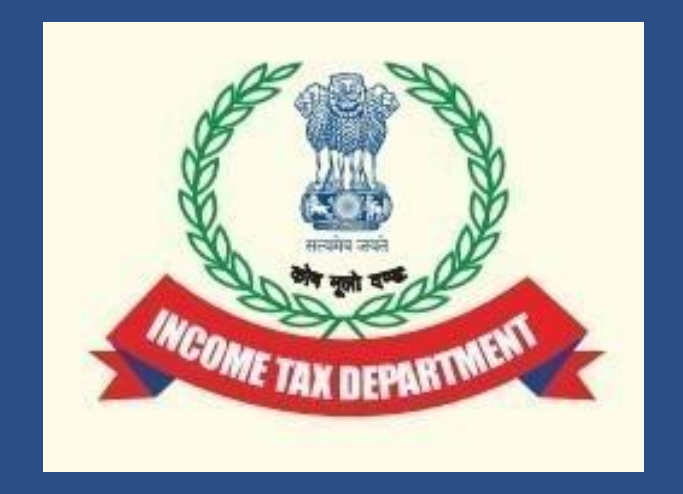

# Form 10B (A.Y. 2023-24 onwards) & Form 10BB (A.Y. 2023-24 onwards) for

Filing of Audit Report u/s 12A by charitable or religious trusts and 10(23C) of Income Tax Act,1961 by fund or trust or institution or any university or other educational institution or any hospital or other medical institution.

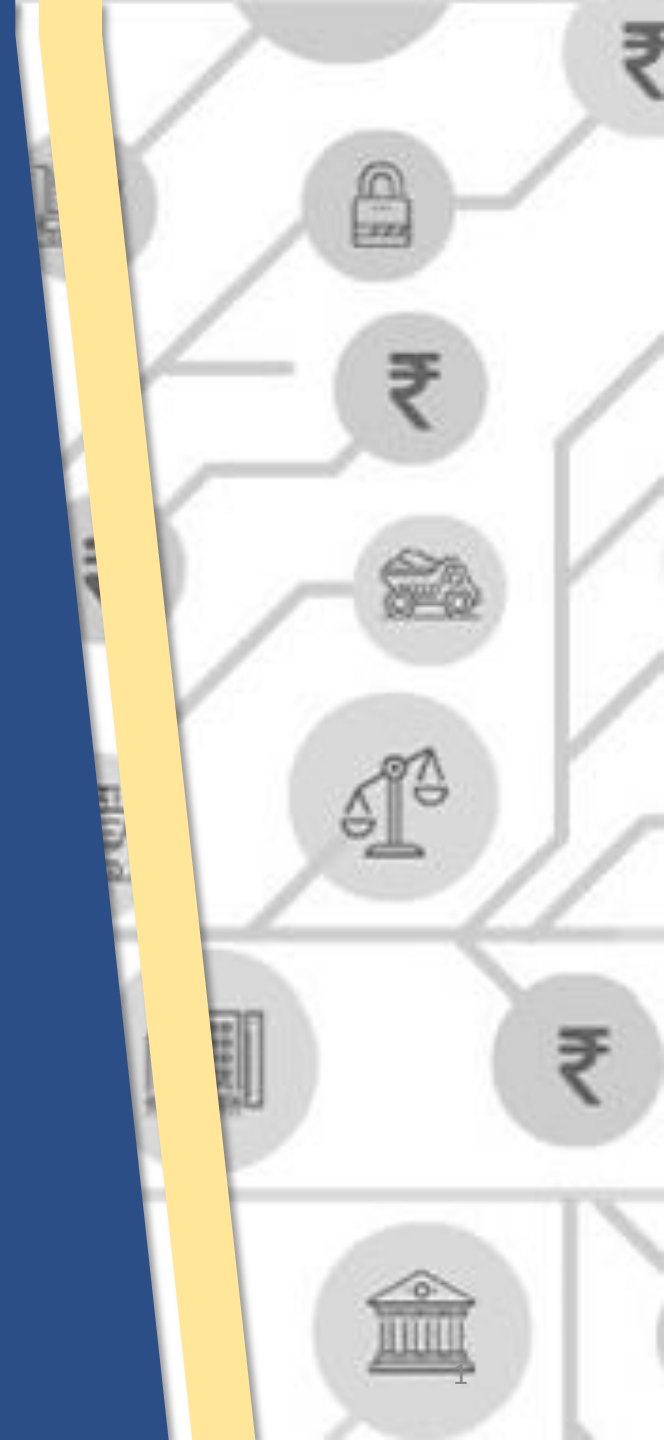

## Agenda

Applicability of Form 10BB and Form 10B and purpose of Webinar

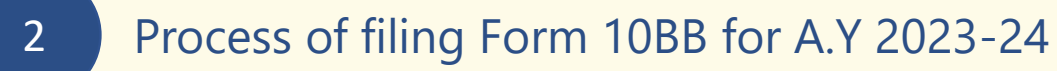

Process of filing Form 10B for A.Y 2023-24

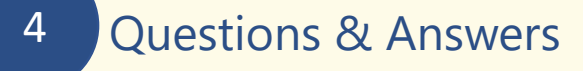

**Note** : For the purpose of this Webinar "Auditee" means any fund or institution or trust or any university or other educational institution or any hospital or other medical institution referred to in sub - clause (iv), (v), (vi) or (via) of clause (23C) of section 10 of the Act or any trust or institution referred to in sections 11 or 12 of the Act.

3

# Applicability of Form 10B and Form 10BB (Rule 16CC and Rule 17B of IT Rules)

| A.Y. 2023-24 onwards                                                                                                    | Up-to A.Y. 2022-23                                                              |
|----------------------------------------------------------------------------------------------------|---------------------------------------------------------------------------------|
| Vide Notification No. 7/2023 dated 21st February 2023                                                                                      | Up-to A.Y. 2022-23, Audit report in Form<br>10B was required to be furnished by |
| Form No. 10B is applicable where—                                                                                                    | Charitable or Religious Institutions registered under <b>section 12AB.</b>      |
| <ol> <li>The total income of auditee, without giving effect to the provisions of<br/>mentioned clauses/sections, as applicable-</li> </ol> | <b>Form 10BB</b> was required to be furnished                                   |
| <ul><li>(a) sub-clauses (iv), (v), (vi) and (via) of clause 23C of section 10</li><li>(b) Sections 11 and 12 of the Act,</li></ul>         | registered under different clauses of section 10(23C) of Income Tax Act, 1961.  |
| exceeds rupees five crores during the previous year; or                                                                                    |                                                                                 |
| 2) Auditee has received any foreign contribution during the previous year; or                                                              |                                                                                 |
| <ol> <li>Auditee has applied any part of its income outside India during the previous<br/>year;</li> </ol>                                 |                                                                                 |
|                                                                                                    |                                                                                 |

### Form No. 10BB in other cases

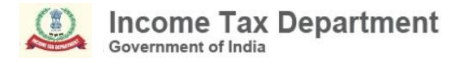

# **Purpose of the Webinar**

The purpose of the Webinar is to discuss and understand:

- The step-by-step process of filing Form 10BB in online and offline mode and Form 10B through offline utility for AY 2023-24
- The best practices for filing the forms
- Address grievances and provide resolutions for smooth filing of Form 10B and Form 10BB

Please note that the due date of filing Form 10B and Form 10BB for A.Y. 2023-24 has been extended to **31st October, 2023** as per Circular No. 16/2023 dated 18<sup>th</sup> September 2023.

# **Pre-requisites for filing the Forms**

- Auditee and CA is registered at e-filing portal.
- They have valid Username and Password.
- CA should have a valid DSC registered at e-filing portal & not expired.
- Auditee should have a valid DSC (if applicable) or EVC.
- Auditee should assign the Form to CA along with necessary documents.

# **Important Points to be Noted**

- It has been noticed that some audit reports have been submitted in old Form 10B or Form 10BB for AY 2023-24, which cannot be considered as valid in view of amendments made in Rule 16CC and Rule 17B of Income Tax Rules. To ensure compliance and to avoid any legal implications, such taxpayers are requested to file re-notified Form 10B or 10BB, as applicable in case of auditee for A.Y. 2023-24.
- These re-notified Forms 10B and 10BB are available on e-Filing portal with names-
  - Form 10B (A.Y. 2023-24 onwards)
  - Form 10BB (A.Y. 2023-24 onwards)
- Please note that only one audit form either 10B or 10BB is applicable on the auditee. Please refer Rule 16CC and Rule 17B of Income Tax Rules, 1962 to check the applicability.

## **Process Flow**

**Step-1: Adding CA by Auditee** 

If CA is already added, skip to Step 2.

#### **Step-2: by Auditee**

Assign Relevant Form either through My CA Functionality or File Forms Functionality to CA.

#### Step-5: by CA

Prepare and File Form, upload json (wherever applicable) and submit using DSC under CA Login.

#### **Step-6: by Auditee**

Accept the Form and complete the process of e-verification under Auditee Login.

#### Step-4: by CA

Upload Form under CA Login.

#### **Step-7: by CA/Auditee**

The submitted Form can be downloaded from View Filed Forms Functionality for both CA and Auditee Login

#### Step-3: by CA

Accept the Request under CA Login.

# Process of filing Form 10BB for A.Y 2023-24 onwards in online mode and offline mode

After login to e-filing portal, on Auditee Dashboard, click e-File > Income Tax Forms > File Income Tax Forms.

| e-Filing Anywhere Anythme<br>Income Tax Department, Government of India                     | Call Us ~                                                             |
|---------------------------------------------------------------------------------------------|-----------------------------------------------------------------------|
| Dashboard e-File ^ Authorised Partners ~                                                    | Services ~ AIS Pending Actions ~ Grievances ~ Help Session Time 1 9 : |
| Dashboard Income Tax Returns                                                                |                                                                       |
| Income Tax Forms                                                                            | > File Income Tax Forms                                               |
| Welcome E<br>KUMAR SII <sup>e-Pay Tax</sup>                                                 | View Filed Forms Mar-2023                                             |
| DHACN9711H                                                                                  | View 15CA Bulk Filed Forms Status                                     |
| 9711440620<br>dhananjay@cpc.incometax.gov.in                                                | File Now                                                              |
| Contact Details     Update       Your account is not secure with e-vault     Secure Account | > Tax Deposit                                                         |
|                                                                                             | > Recent Filed Returns                                                |
| > Tax Calendar                                                                              | > Pending Actions                                                     |
| View Taxpayer Ledger                                                                        | > Recent Forms Filed                                                  |
| Activity Log View All                                                                       |                                                                       |
| Last log out 18-Aug- 2023, 5:48 PM                                                          | > Grievances                                                          |

# On screen for selection of Form, select Form 10BB (AY 2023-24 onwards), under the relevant section.

| Tax Exemptions and Reliefs (Form 10B)<br>Audit report under section 12A(1)(b) of the Income-tax Act, 1961, in the case of charitable or religious trusts                                                                                                    | or institutions                                                                                             | File Now |
|----------------------------------------------------------------------------------------------------|----------------------------------------------------------------------------------------------------|----------|
|                                                                                                    |                                                                                                    |          |
| Tax Exemptions and Reliefs (Form 10B (A.Y. 2023-24 onwards))<br>Audit report under clause (b) of the tenth proviso to clause (23C) of section 10 and sub-clause (ii) of clause (<br>12A of the Income-tax Act, 1961, in the case of a fund or trust or institution or any university or other education<br>or other medical institution                                                                                                    | (b) of sub-section (1) of section<br>ional institution or any hospital                                      | File Now |
| Tax Exemptions and Reliefs (Form 10BB)<br>Audit report under section 10(23C) of the Income-tax Act, 1961, in the case of any fund or trust or institution<br>educational institution or any hospital or other medical institution referred to in sub-clause (iv) or sub-clause<br>clause (via) of section 10(23C)                                                                                                    | or any university or other<br>(v) or sub-clause (vi) or sub-                                                | File Now |
| Tax Exemptions and Reliefs (Form 10BB (A.Y. 2023-24 onwards))<br>Audit report under clause (b) of the tenth proviso to clause (23C) of section 10 and sub-clause (ii) of clause (<br>12A of the Income-tax Act, 1961, in the case of a fund or trust or institution or any university or other education<br>or other medical institution which is required to be furnished under clause (b) of the tenth proviso to clause (<br>institution which is required to be furnished under sub-clause (ii) of clause (b) of section 12A | (b) of sub-section (1) of section<br>ional institution or any hospital<br>(23C) of section 10 or a trust or | File Now |

Note: Carefully select Form 10BB (A.Y. 2023-24 onwards) for filing for A.Y. 2023-24 and Form 10BB for A.Ys. prior to A.Y. 2023-24

# How to assign Form to CA?

# PAN will be pre-filled. Select relevant **Filing Type**, **AY** for which filing is to be done, Assign CA, then click **Continue**.

| e-Filing Anywhere Anythme<br>Income Tax Department, Government of India |                       | 📞 Call I   | Us ~   d | ⊕ English ~ 🛛 🗚 🔼 | A*   @       | -    |                        |
|-------------------------------------------------------------------------|-----------------------|------------|----------|-------------------|--------------|------|------------------------|
| Dashboard e-File ~ /                                                    | Authorised Partners ~ | Services ~ | AIS      | Pending Actions ~ | Grievances ~ | Help | Session Time 1 4 : 3 1 |

Dashboard > Income-tax Forms

#### Audit Report under section 10(23C) and section 12A

[Form No. 10BB (A.Y. 2023-24 onwards)]

Audit report under clause (b) of the tenth proviso to clause (23C) of section 10 and sub-clause (ii) of clause (b) of sub-section (1) of section 12A of the Income-tax Act, 1961, in the case of a fund or trust or institution or any university or other educational institution or any hospital or other medical institution which is required to be furnished under clause (b) of the tenth proviso to clause (23C) of section 10 or a trust or institution which is required to be furnished under sub-clause (ii) of clause (b) of section 12A. This Form is in compliance with rule 17B.

|                                                                                                    | * Indicates mandatory fields                                                                                                    |
|----------------------------------------------------------------------------------------------------|----------------------------------------------------------------------------------------------------|
| PAN<br>AAHTA0889J<br>Filing Type *<br>Original Revised<br>Assessment Year (A.Y) *<br>Select A.Y. •<br>Assign Chartered Accountant (CA)<br>CA Name *<br>Select CA Name •<br>Select CA Name • | * Indicates mandatory fields      O Relevant Section and Rule      Section 12A - Conditions for applicability of     sections 11 and 12.      Section 10(23C) - Incomes not included in total     income      Rule 16CC - Form of report of audit prescribed     under tenth proviso to section 10(23C)      Rule 17B - Audit report in the case of charitable     or religious trusts, etc. |
| Supporting documents                                                                                                    |                                                                                                    |
| Type of Document attached                                                                                                    |                                                                                                    |
|                                                                                                    |                                                                                                    |

#### Note:

1. If a CA is assigned by you already, details of Form pending with CA for filing or acceptance will be displayed

2. If CA is not assigned, you can assign a CA by choosing from the existing list of previously assigned CAs from the dropdown menu

3. In case there are no CAs added, you can add a CA by clicking Authorized Partner on Dashboard > Authorized Partners > My CA > Add new CA.

#### Audit Report under section 10(23C) and section 12A

[Form No. 10BB (A.Y. 2023-24 onwards)]

Assessment Year (A.Y) \*

Others

Audit report under clause (b) of the tenth proviso to clause (23C) of section 10 and sub-clause (ii) of clause (b) of sub-section (1) of section 12A of the Income-tax Act, 1961, in the case of a fund or trust or institution or any university or other educational institution or any hospital or other medical institution which is required to be furnished under clause (b) of the tenth proviso to clause (23C) of section 10 or a trust or institution which is required to be furnished under sub-clause (ii) of clause (b) of section 12A. This Form is in compliance with rule 17B.

PAN AAHTA0889J Filing Type \* Original Revised

2023-24 Assign Chartered Accountant (CA) CA Name \* Membership Number + Add New CA Supporting documents (i) AA090823083862R SCN25082023 (1).pdf PDF and ZIP (can contain only pdf) file format, 50mb max file size. Type of Document attached Please specify the Document type (If others) \*

\* Indicates mandatory fields

#### (i) Relevant Section and Rule

Section 12A - Conditions for applicability of sections 11 and 12.

Section 10(23C) - Incomes not included in total income

Rule 16CC - Form of report of audit prescribed under tenth proviso to section 10(23C)

Rule 17B - Audit report in the case of charitable or religious trusts, etc.

SS

-

Alternatively, you can add a CA by clicking Authorized Partner

On Dashboard > Authorized Partners > My CA > Add new CA>Enter **Membership no.>Click Add and click Confirm.** 

Add Chartered Accountant (s) (CA) Add Chartered Accountant for PAN AAHTA0889J
\* Indicates mandatory fields

Membership Number \*
553989
Cancel

#### Now, Request for Adding CA has been submitted successfully

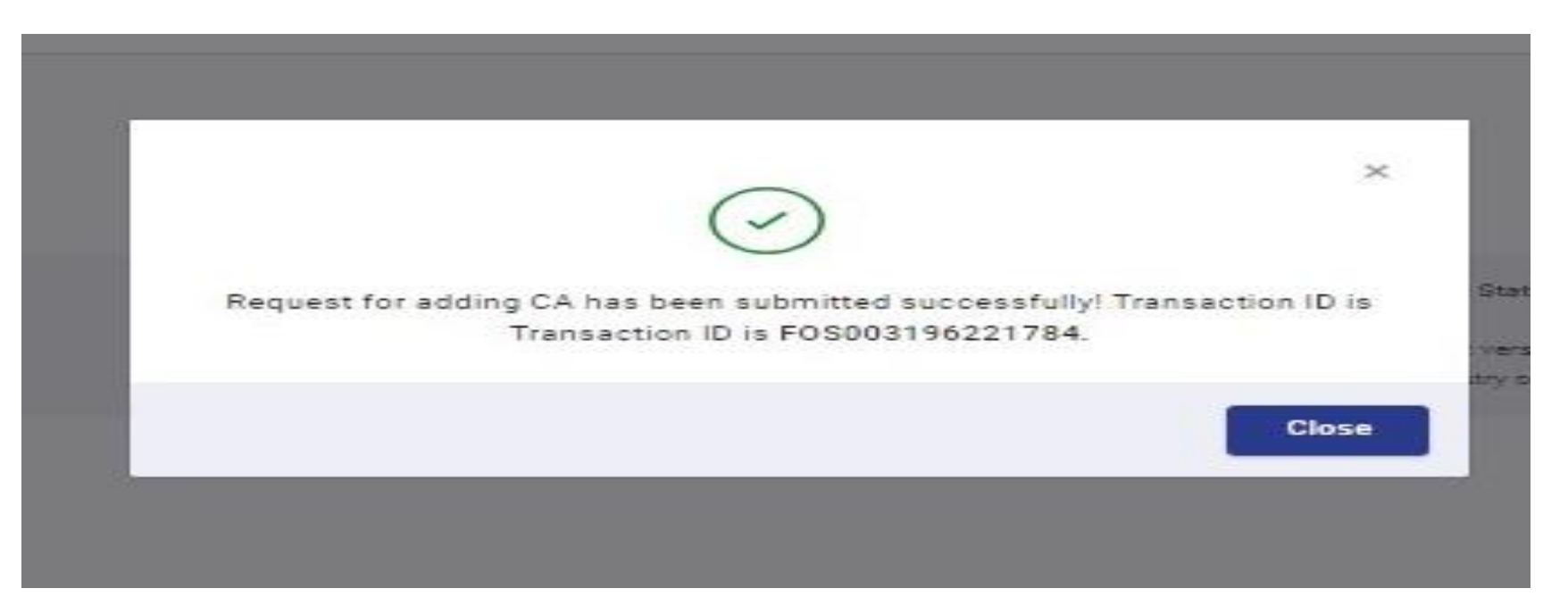

### My Chartered Accountant(s)

Below is the list of active and inactive CA(s)

٠

|                  |                            | Search by Name |                     |
|------------------|----------------------------|----------------|---------------------|
|                  |                            |                |                     |
|                  |                            | N              | /iew Assigned Form( |
| form(s) assigned | Membership Number : 553989 |                | Assign Form(s)      |
| A added          | Membership Status : ACTIVE |                | Deactivate          |
| 3-Sep-2023       |                            |                | L                   |

+ Add CA

#### On assignment of CA, a **success message** is displayed along with a **Transaction ID**. Please keep a note of the Transaction ID for future reference.

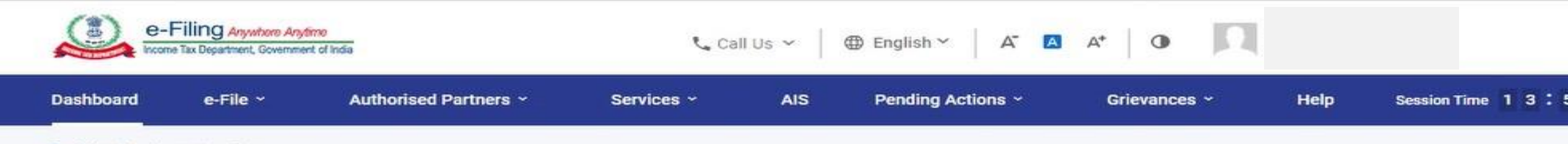

Dashboard > Income-tax Forms

### Audit Report under section 10(23C) and section 12A

#### [Form No. 10BB (A.Y. 2023-24 onwards)]

Audit report under clause (b) of the tenth proviso to clause (23C) of section 10 and sub-clause (ii) of clause (b) of sub-section (1) of section 12A of the Income-tax Act, 1961, in the case of a fund or trust or institution or any university or other educational institution or any hospital or other medical institution which is required to be furnished under clause (b) of the tenth proviso to clause (23C) of section 10 or a trust or institution which is required to be furnished under sub-clause (ii) of clause (b) of section 12A. This Form is in compliance with rule 17B.

You have successfully added CA - Test User 630559 to file your form!

Transaction Id : FOS000002997598

Your request is pending with CA.

Go to Dashboard

2

### Form 10BB (A.Y. 2023-24 onwards) – Filing by CA

Login to the e-filing portal with CA user ID and password.

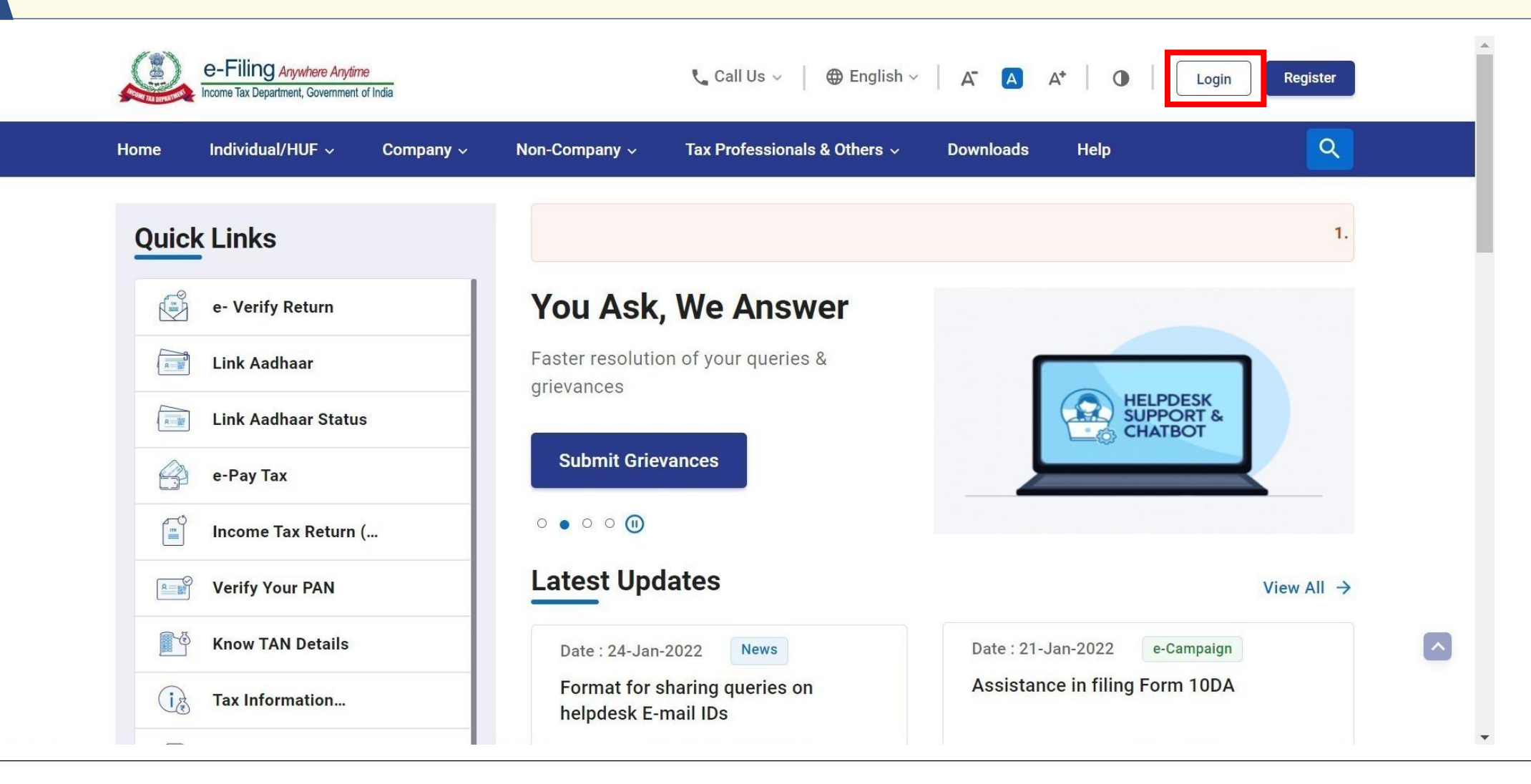

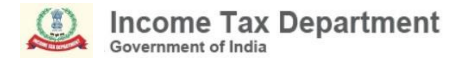

On CA's Dashboard, click **Pending Actions > Worklist** where list of pending items is displayed.

| e-Filing Anywhere Any<br>Income Tax Department, Governme | fime<br>Int of India | Call Us ~ A A A*     | Tax Professional (CA)  |
|----------------------------------------------------------|----------------------|----------------------|------------------------|
| Dashboard e-File ~                                       | Pending Actions A    | Grievances - Help    | Session Time 1 4 : 5 6 |
| Welcome Back,                                            | Worklist             | ears Filings         |                        |
|                                                          | E-Proceedings        | > Penaing Actions 13 |                        |
| Contact Details                                          | Update               | > Recent Forms Filed |                        |
| Activity Log                                             |                      | > Grievances         |                        |
| Last log out<br>Last log In                              |                      |                      |                        |

#### Under the **For your Action** tab, click **Accept** against the form 10BB which has been assigned by Auditee. 💊 oun oa Income Tax Department, Government of India La regression 140 -Tax Professional (CA) Session Time 1 4 : 5 2 Dashboard e-File ~ Pending Actions ~ Grievances ~ Help which some of the accesses may have been limited. PAN can be made operative after payment of requisite fees u/s 234H and submitting the linking request using $\odot$ (×) Dashboard > Worklist Worklist = Filter For Your Action For Your Information Form Request List (1) View All Form 10BB-NEW (i) [object Object] PAN of Assessee : AAHTA0889J 2023-24 Pending for Acceptance Assessment Year Accept Name of Assessee : ATHARV Filing Type : Original 03-Sep-2023 Reject Transaction Id : FOS003196189091 Request received Pending for Upload (6) View All

# On acceptance by CA, a **success message** is displayed along with a **Transaction ID**. Please keep a note of the Transaction ID for future reference. Click on **Back to Worklist**.

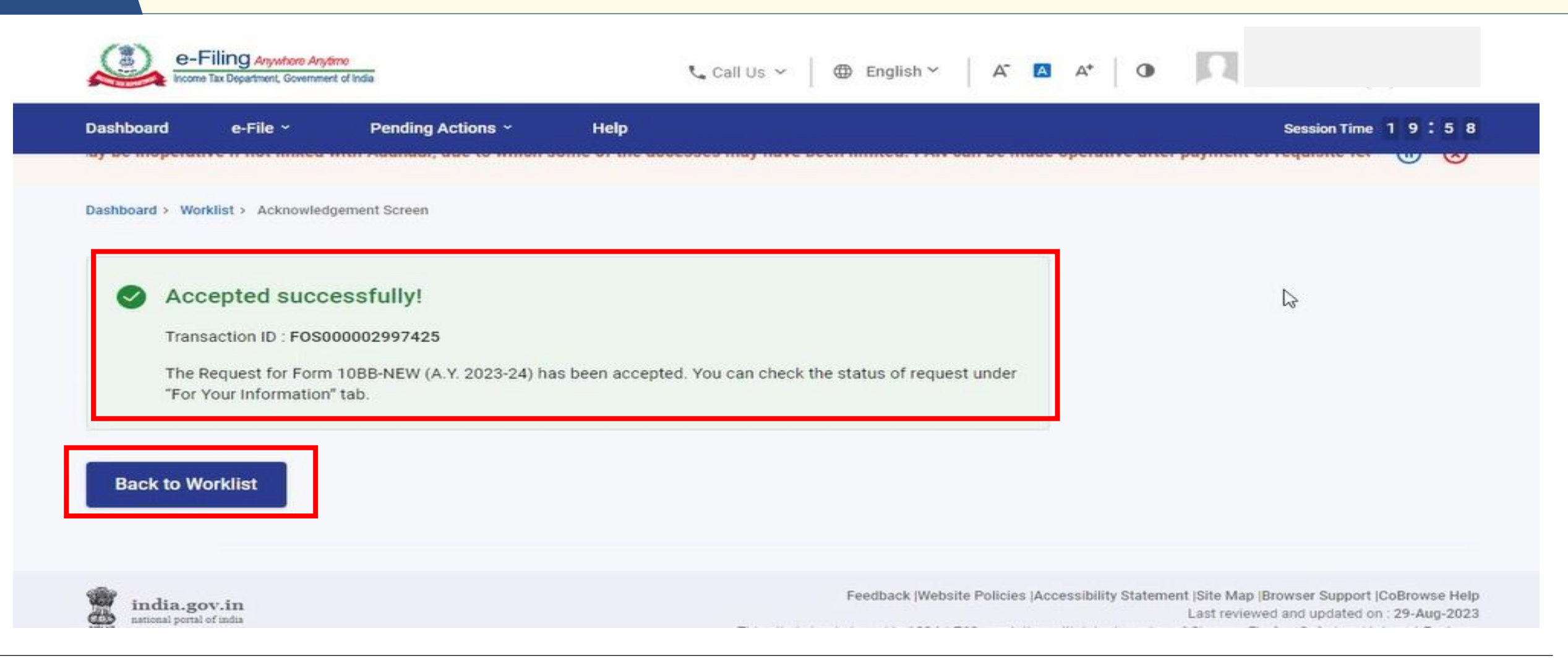

| income Tax Departm         | Request received                                                 |                                                                                                    | € Call Us ∽ | ⊕ English ~ A  | A* 0   |
|----------------------------|------------------------------------------------------------------|----------------------------------------------------------------------------------------------------|-------------|----------------|--------|
| Form10BB (A.Y              | . 2023-24 onwards) 🛈 🏻 P                                         | ending Since : 0 Hours                                                                                                    |             |                |        |
| 2023-24<br>Assessment Year | Pending for Upload<br>D23<br>Accepted<br>D23<br>Request received | PAN of Assessee : RACTL7894C<br>Name of Assessee : INFOSYS LIMITED<br>Filling Type : Revised<br>Transaction Id : FOS000002997425<br>Download Attachments |             | Uploa          | d Form |
| ns per Page: 5 🔹           |                                                                  |                                                                                                    | ۱<          | ✓ 4 of 4 pages | > >1   |

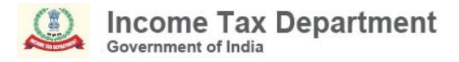

### Select Online/Offline mode and click Continue.

| N-102                                                       |                                         |                                             |                            |
|-------------------------------------------------------------|-----------------------------------------|---------------------------------------------|----------------------------|
| e-Filing Anywhere Anyu<br>Income Tax Department, Government | time<br>nt of India                     | 📞 Call Us 👻 🛛 🌐 English 🌱 🛛 🗛 🔼             | A* 0                       |
| Dashboard e-File ~                                          | Pending Actions ~ Help                  |                                             | Session Time 1 9 : 5 4     |
|                                                             |                                         |                                             | PAN of th (II) 🛞           |
| Dashboard > Worklist > File Income                          | ? Tax Forms                             |                                             |                            |
| Form10BB (A.)<br>headers.form10bbnewHeading                 | 7. 2023-24 onwards                      | 5)                                          |                            |
| PAN of Assessee                                             | Name of Assessee                        | Form No.<br>Form10BB (A.Y. 2023-24 onwards) | Assessment Year<br>2023-24 |
| Filing Type<br>Original                                     | Your Transaction ID :<br>FOS00002995001 |                                             |                            |
| Submission Mode  Online Off                                 | line                                    |                                             |                            |
| < Back                                                      |                                         |                                             | Continue >                 |

#### Process of Downloading Offline Utility for Re-notified form 10BB

Visit https://www.incometax.gov.in ----- > Go to download section---- --> Income tax forms-----> Form 10BB (A.Y.2023-24 onwards) -----> click on form utility

Note: Please make sure you always use the latest version of utility, available on E-filling portal to download and upload the json.

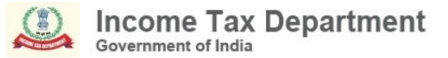

#### Click Let's Get Started to proceed.

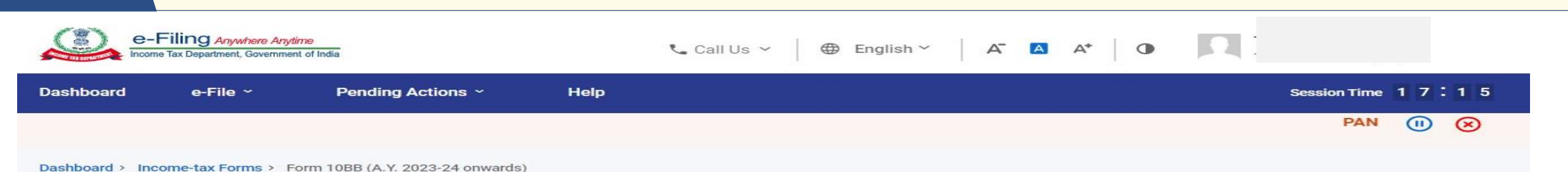

# Audit Report under section 10(23C) and section 12A

[Form No. 10BB (A.Y. 2023-24 onwards)]

Audit report under clause (b) of the tenth proviso to clause (23C) of section 10 and sub-clause (ii) of clause (b) of sub-section (1) of section 12A of the Income-tax Act, 1961, in the case of a fund or trust or institution or any university or other educational institution or any hospital or other medical institution which is required to be furnished under clause (b) of the tenth proviso to clause (23C) of section 10 or a trust or institution which is required to be furnished under sub-clause (ii) of clause (b) of section 12A

This form is in compliance with rule 16CC and rule 17B

Click here to download the Instruction file for relevant instructions regarding filling of Form.

#### Provide details for each section

Report from an accountant 🛛 🛇 Co

Completed

Modify if required >

**Please Note** - Enabling of Schedules is dependent on selection of Yes/No option in the associated field of the form. Enabling of some schedules is also dependent on the amount filled in the associated fields of the form. If any amount more than 0 is filled, then then it is mandatory to provide details in that Schedule.

### Fill the Form and confirm all the Tabs.

#### cuat/foservices/#/dashboard/fileIncomeTaxForm/audit-forms-4/F10BB-NEW

| = ,                                                 | e-Filing Arywhere Arywhere<br>Income Tax Department, Government of India                                                                                                    | 📞 Call Us 🗸 🚽 | ⊕ English ~ A A    | A*   👁 |
|-----------------------------------------------------|----------------------------------------------------------------------------------------------------|---------------|--------------------|--------|
| Audit n<br>sub-se<br>univers<br>furnish<br>to be fu | eport under clause (b) of the tenth proviso to clause (23C) of section 10 and sub-clause (ii) of clause (b) of<br>ction (1) of section 12A of the Income-tax Act, 1961, in the case of a fund or trust or institution or any<br>ity or other educational institution or any hospital or other medical institution which is required to be<br>ed under clause (b) of the tenth proviso to clause (23C) of section 10 or a trust or institution which is required<br>urnished under sub-clause (ii) of clause (b) of section 12A |               |                    |        |
| This fo                                             | rm is in compliance with rule 16CC and rule 17B                                                                                                    |               |                    |        |
| Click h                                             | ere to download the Instruction file for relevant instructions regarding filling of Form.                                                                                                    |               |                    |        |
| Prov                                                | ide details for each section                                                                                                    |               |                    |        |
|                                                     | Report from an accountant 🛛 Completed                                                                                                    |               | Modify if required | >      |
|                                                     | Basic Details, Legal Status and Management Scompleted                                                                                                    |               | Modify if required | >      |
|                                                     | Commencement of activities and Details of Place where books of accounts <ul> <li>Completed</li> <li>Completed</li> </ul>                                                                                                    |               | Modify if required | >      |
|                                                     | /oluntary and other Contributions Scompleted                                                                                                    |               | Modify if required | >      |
|                                                     | Application of Income Scompleted                                                                                                    |               | Modify if required | >      |
|                                                     | Application of Income out of different sources Scompleted                                                                                                    |               | Modify if required | >      |
|                                                     | Persons referred to in 13(3) Completed                                                                                                    |               | Modify if required | >      |
|                                                     | Depreciation claim, TDS and TCS Scompleted                                                                                                    |               | Provide details    | >      |
|                                                     |                                                                                                    |               | Modify if required | >      |
|                                                     |                                                                                                    |               |                    |        |

| 2023-24 onwards)             | Assessment Year 2023-24                          |                                                                             |                                                                             |
|------------------------------|--------------------------------------------------|-----------------------------------------------------------------------------|-----------------------------------------------------------------------------|
| cation as prescribed in rule | e 12(3) of IT rules.                             |                                                                             |                                                                             |
|                              |                                                  |                                                                             |                                                                             |
| ate (DSC)                    |                                                  |                                                                             |                                                                             |
| -                            | 2023-24 onwards)<br>cation as prescribed in rule | 2023-24 onwards) 2023-24<br>cation as prescribed in rule 12(3) of IT rules. | 2023-24 onwards) 2023-24<br>cation as prescribed in rule 12(3) of IT rules. |

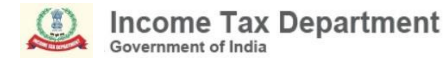

#### Modes of Verification of Form 10BB (A.Y. 2023-24 onwards)

- For CAs, only DSC option is available for uploading of Form 10BB.
- For taxpayers (auditee) other than companies, both DSC and EVC options are available to accept the form uploaded by CA.
- For Companies, only DSC option is available to accept the form uploaded by CA.

After successful e-Verification, a **success message** of submission by CA is displayed along with a Transaction ID. Please keep a note of the Transaction ID for future reference.

| Dashboard e-File ~ Autho                                                                                                    | rised Partners - AIS                                                                                                    | Pending Actions ~ Grievances                                                           | Hole Carries Tess 2.0.00    |  |
|----------------------------------------------------------------------------------------------------|----------------------------------------------------------------------------------------------------|----------------------------------------------------------------------------------------|-----------------------------|--|
|                                                                                                    |                                                                                                    |                                                                                        | Help Session Time 2 0 . 0 0 |  |
| Select The Request To<br>Be Accepted Verification                                                                                             | od For Form Successfully<br>Accepted And Verified                                                                                                |                                                                                        |                             |  |
| Submitted Successfu<br>Transaction ID: ITF000001<br>EVC: 7BVXSMUJ9Y                                                                           | lly!<br>493923                                                                                                    |                                                                                        |                             |  |
| Acknowledgement Number<br>10BB (A.Y. 2023-24 onwards)<br>An Email and SMS, confirming<br>has been sent to Mobile number<br>+ Back to Worklist | r: 107507670040923<br>for A.Y. 2023-24 is accepted and submitted success<br>the successful submission and verification of Form<br>per: 95XXXXX84 | fully. No further action is required.<br>a, has been sent to Email id: akXXXXX@infosyt | s.com and SMS               |  |

When the Form is submitted by the CA, the Auditee will also receive a confirmation message on the **email ID and mobile number** registered with the e-Filing portal.

## Return to Auditee's Dashboard, click **Pending Actions > Worklist**

| board e-File - Authorised Partners - | Services - Pending Actions - Grievances - Help Session Time 1 4 : 5 0 |
|--------------------------------------|-----------------------------------------------------------------------|
|                                      | Worklist                                                              |
| Velcome Back, INFOSYS LIMITED        | File your return<br>Response To Outstanding Demand                    |
| BDCTA9876B                           | E-Proceedings                                                         |
|                                      | Reporting Portal                                                      |
| four account is not Secure Account   | > Tax Der                                                             |
| ecure with e-vault                   | Compliance Portal >                                                   |
| Activity Log                         | > Recent Filed Returns                                                |
| ast log out Oct 26, 2021, 5:48:58 PM |                                                                       |
| ast log In Oct 26, 2021, 5:33:58 PM  | > Pending Actions 0                                                   |

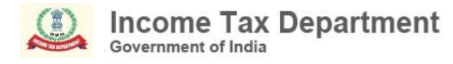

On Auditee's worklist, under the **Pending for Acceptance**, click **Accept** against the Form uploaded by CA.

| e-Filing Asystem Asy<br>Income Tax Department, Government | dine<br>ent of indus                     | A*   0 🔲                                                   |                   |                        |  |
|-----------------------------------------------------------|------------------------------------------|------------------------------------------------------------|-------------------|------------------------|--|
| Dashboard e-File ~                                        | Authorised Partners - Ser                | vices ~ AIS Pending Actions ~                              | Grievances - Help | Session Time 1 9 : 5 9 |  |
| Dashboard > Worklist                                      |                                          |                                                            |                   |                        |  |
| Worklist                                                  |                                          |                                                            |                   | ₩ Filter               |  |
| For Your Action                                           | For Your Information                     |                                                            |                   |                        |  |
| Forms Pending for Acco                                    | eptance (1)                              |                                                            |                   | View All               |  |
| Form10BB (A.Y.                                            | 2023-24 onwards) Pending                 | Since : 0 Hours                                            |                   |                        |  |
| Assessment Year<br>2023-24                                | O 04-Sep-2023<br>Periding For Acceptance | Transaction ID : ITF000001493922<br>Filing Type : Original |                   | Accept                 |  |
|                                                           | 04-Sep-2023     Eorm Assigned to CA      | CA Name : Test User                                        |                   | Reject                 |  |
|                                                           | A set of the angelese as set             | UDIN Status : -                                            |                   |                        |  |
|                                                           |                                          | View Form Uploaded by CA                                   |                   |                        |  |

## On accepting the request, Auditee will be taken to the **e-Verify** page, e-verify the Form.

| E Reservation                                                                                                    | Tig Anywhere Anytime<br>Department, Government of India                                                                                                    |                                                             |                         | 📞 Call Us 🖌 🗍 🌐 Eng |
|----------------------------------------------------------------------------------------------------|----------------------------------------------------------------------------------------------------|-------------------------------------------------------------|-------------------------|---------------------|
| e-Verify                                                                                                    |                                                                                                    |                                                             |                         |                     |
| PAN<br>BWCPP2065F<br>UDIN<br>Not Available                                                                                                    | Form No.<br>10BB (A.Y. 2023-24<br>onwards)<br>UDIN Status<br>Not Available                                                                                      | Assessment Year<br>2023-24                                  | Filing Type<br>Original |                     |
| Note: Kindly self     How do you want to     I would like to verif     Aadhaar     I would like to verif     Generate electronic     Through Net Banki     O Through Bank Access | ect appropriate mode of verific<br>e-verify?<br>y using OTP on mobile number re<br>y using Digital Signature Certifica<br>verification code (EVC)<br>ng<br>ount | ation as prescribed in rule 1<br>gistered with<br>ite (DSC) | 2(3) of IT rules.       |                     |

#### Note:

Refer to the How to e-Verify user manual to learn more.

### Form 10BB (A.Y. 2023-24 onwards)– Form Submitted.

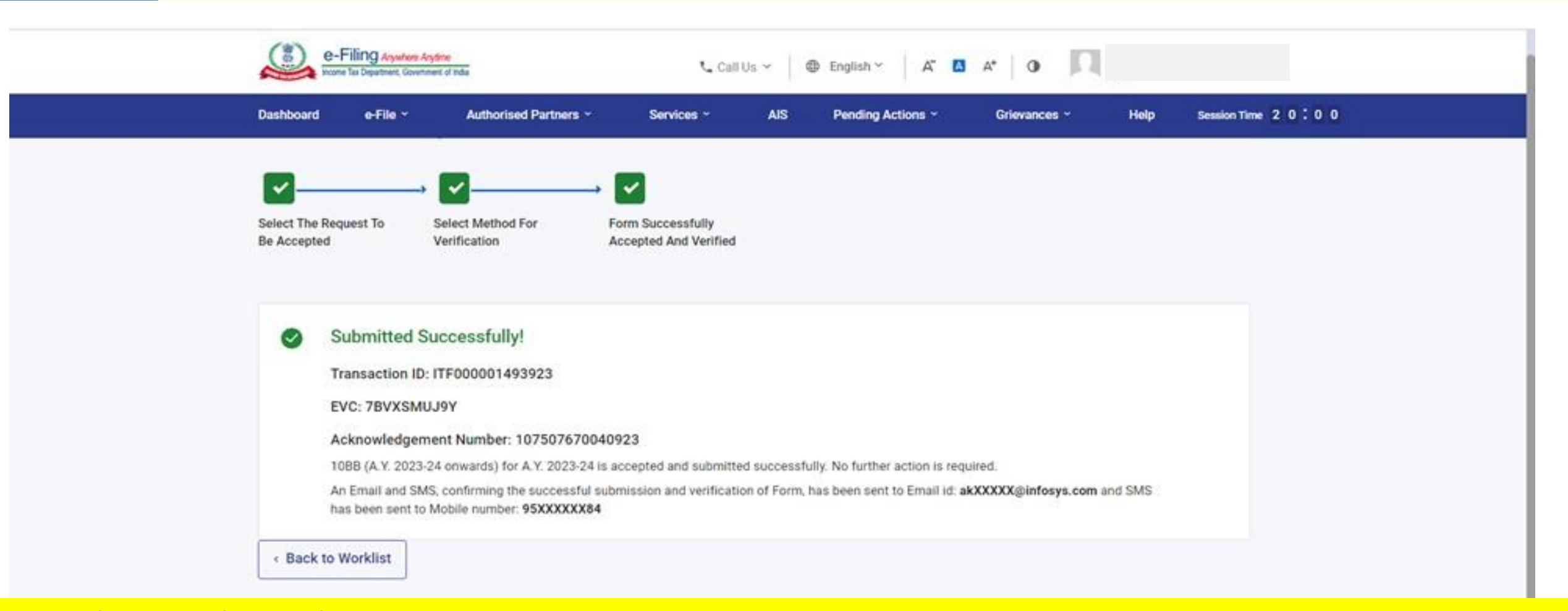

**Note:** After successful e-Verification, a success message is displayed along with a Transaction ID and Acknowledgement Receipt Number. Please keep a note of the Transaction ID and Acknowledgement Receipt Number for future reference. You will also receive a confirmation message on your email ID and mobile number registered with the e-Filing portal.

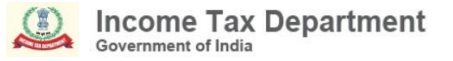

# Resolution of Grievances on Form 10BB

# How can I download the offline utility of Form 10BB (A.Y. 2023-24 onwards)?

Auditee Visit Home | Income Tax Department ----> Go to Downloads----> Income Tax Forms----> Form 10BB (A.Y.2023-24 Onwards) ----> Form Utility.

Alternatively, CA can access this path by clicking on Download button under offline filing option at the time of uploading form.

*Note: Please make sure you always use the latest version of utility available on E-filing portal.* 

# Can Form 10BB (A.Y. 2023-24 onwards) be filed through ERIs i.e. third party softwares?

Yes, this form can be filed through ERIs also using "Offline" filing mode.

# Whether Form 10BB is required to be filed if my income is below basic exemption limit?

Please refer to the relevant provisions of clause (b) of the tenth proviso to clause (23C) of section 10 and sub-clause (ii) of clause (b) of section 12A(1) of the Income Tax Act, 1961 read along with Rule 16CC and Rule 17B of the Income Tax Rules, 1962 for applicability of Form 10BB.

## In Form 10BB, under Report of Accountant Panel, there is no option to select "Society/ Company/Non Profit organisation/etc." Which option shall I choose?

Form 10BB gives following options for selection for auditee detail under "Report from an accountant" panelfund, trust, institution, university, other educational institution, hospital or other medical institution. You may choose the one which is suitable in case of auditee basis the type of organisation for which provisional/ final registration was granted or according to the nature of activities carried on by organisation or any other relevant factor that may be taken as basis.
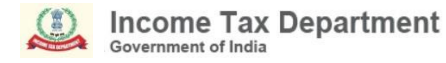

## I am getting error for 'submission failure', what should I do?

Please ensure that the profile of Taxpayer and Chartered Accountant is complete for all mandatory fields including Key person details. Post completion, delete the old draft and re-try filing of fresh form.

Whether details of specified person as referred to in section 13(3) are mandatory to be provided in SI. No. 28 of Form 10BB, even in case if conditions/criteria mentioned in clause (c) of subsection (1) or sub-section (2) of Section 13 are not applicable?

Details of specified persons required in SI. No. 28 are mandatory to be provided. You may further refer to Circular No. 17/2023 dated 9th October 2023 and the details of the persons as available may be provided.

## How to generate UDIN for Form 10BB for A.Y. 2023-24?

Please note that for re-notified Form 10BB, applicable from A.Y. 2023-24 onwards, UDIN needs to be generated by selecting Form name "Form 10BB- Tenth proviso to section 10(23C)(b)(iv)/(v)/(vi)/(via) and section 12A(1)(b)(ii)" on UDIN portal.

## Process of filing Form 10B for A.Y 2023-24 onwards in offline mode

### Login to e-filing portal, On Auditee's Dashboard, click e-File > Income Tax Forms > File Income Tax Forms.

| e-Filing Anywhere Anytime<br>Income Tax Department, Government of India                                             | 📞 Call Us 👻 🛛 🕀 English 🌱         | A A A                     | ~                    |
|----------------------------------------------------------------------------------------------------|-----------------------------------|---------------------------|----------------------|
| Dashboard e-File ^ Authorised Partners ~                                                                            | Services ~ AIS Pending Ac         | tions ~ Grievances ~ Help | Session Time 1 9 : 5 |
| Dashboard Income Tax Returns                                                                                        | >                                 |                           |                      |
| Income Tax Forms                                                                                                    | > File Income Tax Forms           |                           |                      |
| Welcome E<br>KUMAR SII <sup>e-Pay Tax</sup>                                                                         | View Filed Forms                  | Mar-2023                  |                      |
| DHACN9711H                                                                                                    | View 15CA Bulk Filed Forms Status |                           |                      |
| 9711440620<br>dhananjay@cpc.incometax.gov.in                                                                        | File Now                          |                           |                      |
| Contact Details     Update       Your account is not     Secure Account       secure with exault     Secure Account | > Tax Deposit                     |                           |                      |
|                                                                                                    | > Recent Filed Returns            |                           |                      |
| > Tax Calendar                                                                                                    | > Pending Actions •               |                           |                      |
| View Taxpayer Ledger                                                                                                | > Recent Forms Filed              |                           |                      |
| Activity Log     View All       Last log out     18-Aug- 2023, 5:48 PM                                              | > Grievances                      |                           |                      |

## On screen for selection of Form, select Form 10B (AY 2023-24 onwards), under the relevant section.

| Reports of Audit of accounts of pe                                                                                                    | ersons carrying on business or profess                                                                                                    |                                                                                                    |
|----------------------------------------------------------------------------------------------------|----------------------------------------------------------------------------------------------------|----------------------------------------------------------------------------------------------------|
| Last Modified: 13:29:02 - 03 Aug 2023                                                                                                    |                                                                                                    | on (Form 3CB-3CD) Track Sta                                                                              |
| Persons with Business/<br>Professional Income                                                                                                    | Persons without Business/<br>Professional Income                                                                                            | Persons not dependent on any Source of Income<br>(Source of Income not relevant)                         |
| Tax Exemptions and Reliefs (Form<br>Audit report under section 12A(1)(b) of the I                                                                                  | 1 10B)<br>ncome-tax Act, 1961, in the case of charitable or r                                                                               | eligious trusts or institutions                                                                          |
| Tax Exemptions and Reliefs (Form<br>Audit report under clause (b) of the tenth pro<br>12A of the Income-tax Act, 1961, in the case<br>or other medical institution | 10B (A.Y. 2023-24 onwards))<br>oviso to clause (23C) of section 10 and sub-clause<br>of a fund or trust or institution or any university of | (ii) of clause (b) of sub-section (1) of section File N<br>other educational institution or any hospital |

#### Note: Carefully select Form 10B (A.Y. 2023-24 onwards) for filing for A.Y. 2023-24 and Form 10B for A.Ys. prior to A.Y. 2023-24

## The Form can be assigned to CA in the manner like Form 10BB

## PAN will be pre-filled. Select relevant Filing Type, **AY** for which filing is to be done, Assign CA, then click **Continue**.

| Dashboard | l e-File ~                                                 | Authorised Partners ~ | Services ~ | AIS      | Pending Actions ~ | Grievances ~ | Help | Session Time 1 4 : 2 |
|-----------|------------------------------------------------------------|-----------------------|------------|----------|-------------------|--------------|------|----------------------|
|           | e-Filing Anywhere Any<br>Income Tax Department, Government | time<br>ant of India  | 📞 Ca       | all Us ~ | ⊕ English ~ 🛛 🗛 🔼 | A*   • •     |      |                      |

Dashboard > Income-tax Forms

#### Audit Report under section 10(23C) and section 12A

[Form No. 10B (A.Y. 2023-24 onwards)]

Audit report under clause (b) of the tenth proviso to clause (23C) of section 10 and sub-clause (ii) of clause (b) of sub-section (1) of section 12A of the Income-tax Act, 1961, in the case of a fund or trust or institution or any university or other educational institution or any hospital or other medical institution. This Form is in compliance with rule 16CC and 17B.

| PAN<br>AAHTA0889J                                                                                                    |                   | (i) Relevant Section and Rule                                                                                                    |
|----------------------------------------------------------------------------------------------------|-------------------|----------------------------------------------------------------------------------------------------|
| Filing Type<br>Original                                                                                                    |                   | Section 12A(1)(b) - Requirement of an audit<br>report for claiming exemption under Section<br>& 12 by a charitable or religious trust or |
| Assessment Year (A.Y) *                                                                                                    |                   | Rule 16CC - Form of report of audit prescribe<br>under tenth proviso to section 10(23C)                                                  |
| 2023-24                                                                                                    |                   | Rule 17B - Audit report in the case of charitab<br>or religious trusts, etc.                                                             |
| Assign Chartered Accountant (CA)                                                                                                    |                   |                                                                                                    |
| CA Name *                                                                                                    | Membership Number |                                                                                                    |
|                                                                                                    |                   |                                                                                                    |
|                                                                                                    |                   |                                                                                                    |
| + Add New CA                                                                                                    |                   |                                                                                                    |
| + Add New CA                                                                                                    |                   |                                                                                                    |
| + Add New CA<br>Supporting documents (j)                                                                                                    |                   |                                                                                                    |
| + Add New CA<br>Supporting documents ()<br>AA090823083862R_SCN25082023 ><br>(1).pdf                                                                              | <                 |                                                                                                    |
| + Add New CA Supporting documents  AA090823083862R_SCN25082023 × (1).pdf PDF and ZIP (can contain only pdf) file format. 50mb max file                           | <                 |                                                                                                    |
| + Add New CA Supporting documents  AA090823083862R_SCN25082023 × (1).pdf PDF and ZIP (can contain only pdf) file format. 50mb max file Type of Document attached | <                 |                                                                                                    |

### On CA's Dashboard, click **Pending Actions > Worklist** where list of pending items is displayed

| e-Filing Anywhere Anyo<br>Income Tax Department, Government | me<br>t of India  |              | Call Us ~ A <sup>*</sup> ▲ A <sup>*</sup> ▲ | Tax Professional (CA)  |
|-------------------------------------------------------------|-------------------|--------------|---------------------------------------------|------------------------|
| Dashboard e-File ~                                          | Pending Actions ^ | Grievances ~ | Help                                        | Session Time 1 4 : 5 6 |
| Welcome Back,                                               | Worklist          |              | ears Filings                                |                        |
|                                                             | E-Proceedings     | > Penain     | g Actions 13                                |                        |
| Contact Details                                             | Update            | > Recent     | Forms Filed                                 |                        |
| Activity Log                                                |                   | > Grievar    | nces                                        |                        |
| Last log in                                                 |                   |              |                                             |                        |

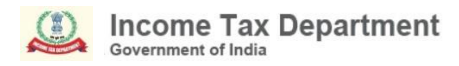

|                                             | t, Government of India                                                | Call Us ♥   ⊕ English ♥   A A   O                                                                                 |
|---------------------------------------------|-----------------------------------------------------------------------|----------------------------------------------------------------------------------------------------|
| n Request                                   | List<br>For your Information                                          | Export to excel = Filter                                                                                          |
| orm 10B (A.Y. :<br>023-24<br>ssessment Year | 2023-24 onwards)  Pending for Acceptance 29-Aug-2023 Request received | ing Since : 0 Hours PAN of Assessee : RACTL7894C Name of Assessee : INFOSYS LIMITED Filing Type : Original Reject |

On acceptance by CA, a success message is displayed along with a Transaction ID. Please keep a note of the Transaction ID for future reference. **Click on Back to Worklist**.

| ishboard    | e-File ~             | Pending Actions *         | Help                 |                                           | Session Time 1 9 : 5             |
|-------------|----------------------|---------------------------|----------------------|-------------------------------------------|----------------------------------|
|             |                      |                           |                      | PAN of the taxpayer may be inoperative if | not linked with Aadhaar, due 🕕 🤇 |
| shboard > N | Norklist > Acknowled | gement Screen             |                      |                                           |                                  |
|             |                      |                           |                      |                                           |                                  |
|             | ccepted succ         | essfully!                 |                      |                                           |                                  |
| Tre         | ansaction ID : FOSO  | 00002997678               |                      |                                           |                                  |
| Th          | e Request for Form   | 10B-NEW (A.Y. 2023-24) ha | s been accepted. You | can check the status of request under     |                                  |
| "Fo         | or Your Information  | "tab.                     |                      |                                           | Le .                             |

#### On the CA login, click Upload Form against the form 10B

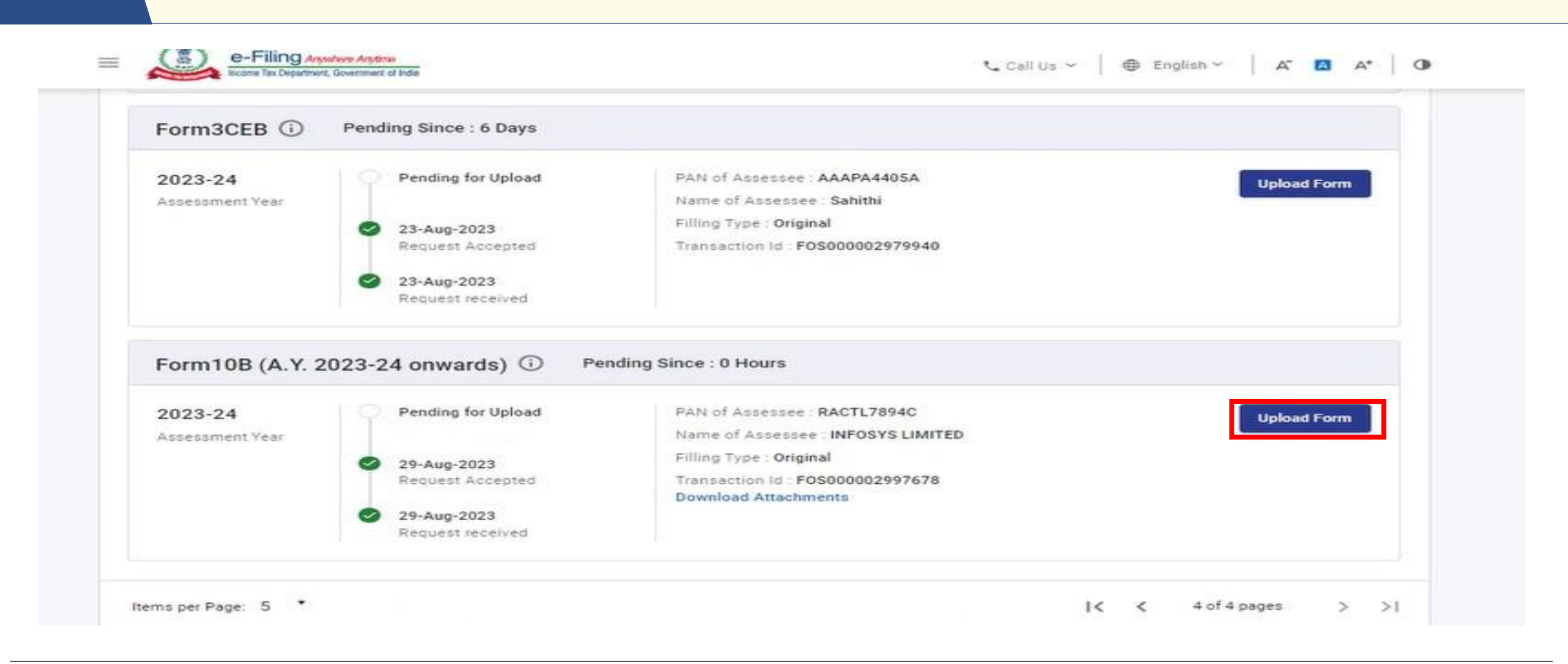

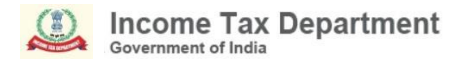

#### Form 10B (A.Y. 2023-24 onwards) – Preparation of Form by CA

; que to which some of the accesses may have been limited. PAN can be made operative after payment of requisite tees u/s 234H and submitting the linking required (I) (x)

Dashboard > Worklist > File Income Tax Forms

#### Form10B (A.Y. 2023-24 onwards)

headers.form10bTextLabel3

| PAN of Assessee<br>RACTL7894C | Name of Assessee<br>INFOSYS LIMITED      | Form No.<br>Form10B (A.Y. 2023-24 onwards) | Assessment Year<br>2023-24 |
|-------------------------------|------------------------------------------|--------------------------------------------|----------------------------|
| Filing Type<br>Original       | Your Transaction ID :<br>FOS000002997678 |                                            |                            |
| Submission Mode               |                                          |                                            |                            |
| < Back                        |                                          |                                            | Continue >                 |

Download the Offline Utility. Fill the form using the utility and create a JSON file. Upload the JSON file created using the Offline Utility. Attach necessary supporting documents (Balance Sheet, P&L Account etc.) Click Submit.

| e-Filing Anywhere Arytime =                                                                                                    |                                                                          |                     |
|----------------------------------------------------------------------------------------------------|--------------------------------------------------------------------------|---------------------|
| Offline Utility<br>Brief about offline utility. Version 1.0.10 Learn more<br>Download<br>import/upload to accommodate larger number of records in vario | e number of records. The next version will ha<br>us schedule of the Form | ve facility for CSV |
| Pre-Filled Form (JSON)<br>Your PAN, bank Account, etc. will be pre-filled in the ut                                                                     | ility. Learn more                                                        |                     |
| Upload your filled Form here                                                                                                    |                                                                          |                     |
|                                                                                                    |                                                                          |                     |
| Supporting documents                                                                                                    |                                                                          |                     |
| Attach Balance Sheet*                                                                                                    | Balance sheet (1).pdf                                                    | $\times$            |
| Attach Profit & loss*                                                                                                    | Profit and loss.pdf                                                      | $\times$            |
| Attach Cost Audit                                                                                                    | CEP Attach File                                                          |                     |
| Others                                                                                                    | GP Attach File                                                           |                     |
| Note: Total limit of each file size for upload should not exceed 501                                                                                    | ив.                                                                      |                     |
|                                                                                                    |                                                                          |                     |

< Back

Submit

## Alternatively, Go to Downloads section of e-filing portal and download the Form 10B(AY 2023-24 onwards) offline utility.

| Income Tax Returns     | Read General Instructions                                                                                                    |
|------------------------|----------------------------------------------------------------------------------------------------|
| Income Tax Forms       | Common offline utility for Form 3CA-3CD and 3CB-3CD                                                                                                    |
| DSC Management Utility | <ul> <li>Form 10B (A.Y. 2023-24 Onwards)         Audit Report under clause (b) of the tenth proviso to section 10(23C) and section 12A(1)(b)(ii) of             Income tax act,1961, in the case of a fund or trust or institution or any university or other             educational institution or any hospital or other medical institution         Form Utility ① (Version 1.0) (116 MB)         Date of first release of Form Utility 24-Aug-2023</li></ul> |
|                        | > Form 10B (Upto A.Y. 2022-23)                                                                                                    |

Download the latest version of the Utility from Downloads section of e-filing portal and **run** the application from the Downloads section of your computer.

| 🞾 Form10B (A.Y.2023-24 on)                   | wards)                                    |                   |                 |                  |                   | - 0 ×                | < |
|----------------------------------------------|-------------------------------------------|-------------------|-----------------|------------------|-------------------|----------------------|---|
| (+) New ~                                    |                                           | > Sort ~ 🗮 View ~ | Extract all     |                  |                   |                      |   |
| $\leftarrow$ $\rightarrow$ $\sim$ $\uparrow$ | > This PC > Downloads > Form10B (A.Y.2023 | 3-24 onwards) >   |                 | ~ C              | Search Form10B (A | A.Y.2023-24 onwards) |   |
| ✓                                            | Name                                      | Туре              | Compressed size | Password pr Size | Ratio             | Date modified        |   |
| 🔄 Desktop 🖈                                  | Eorm10B (A.Y.2023-24 onwards)-Produc      | File folder       |                 |                  |                   |                      |   |
| 🛓 Downloads 🖈                                |                                           |                   |                 |                  |                   |                      |   |
| Documents *                                  |                                           |                   |                 |                  |                   |                      |   |
| 🔁 Pictures 🔹 🖈                               |                                           |                   |                 |                  |                   |                      |   |
| 🚞 e-pay tax                                  |                                           |                   |                 |                  |                   |                      |   |
| EY                                           |                                           |                   |                 |                  |                   |                      |   |
| 📜 Managing Data                              |                                           |                   |                 |                  |                   |                      |   |
| line - Info                                  |                                           |                   |                 |                  |                   |                      |   |
| > 🥌 OneDrive                                 |                                           |                   |                 |                  |                   |                      |   |
| > 🔷 OneDrive - Infos                         |                                           |                   |                 |                  |                   |                      |   |
| ✓ 💻 This PC                                  |                                           |                   |                 |                  |                   |                      |   |
| > 🛄 Desktop                                  |                                           |                   |                 |                  |                   |                      |   |
| > Documents                                  |                                           |                   |                 |                  |                   |                      |   |
| > 🛓 Downloads                                |                                           |                   |                 |                  |                   |                      |   |
| 1 item                                       |                                           |                   |                 |                  |                   |                      |   |

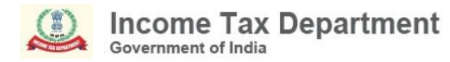

### Open the Form in the Utility and click on **File now**

| Edit View Window Help<br>e-Filing Anywhere Anytime<br>Income Tax Department, Government of India Utility for I<br>onwards) | orm 10B (A.Y. 2023-24 Call Us ~ |
|----------------------------------------------------------------------------------------------------|---------------------------------|
| Form 10B (A.Y. 2023-24                                                                                                    | onwards)                        |
| Form in Utility Draft Version                                                                                              |                                 |
| Audit Report under section<br>10(23C) and section 12A<br>Form 10B                                                          |                                 |
| Audit report under clause (b) of the tenth proviso to clause Read More                                                     |                                 |
|                                                                                                    |                                 |

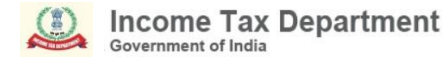

#### Import the JSON file or Continue without Pre-fill. Click Continue to proceed

A Form 10B (A.Y. 2023-24 onwards)

File Edit View Window Help

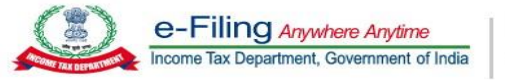

Utility for Form 10B (A.Y. 2023-24 onwards)

S Call Us  $\checkmark$  ⊕ English  $\checkmark$  A<sup>\*</sup> A A<sup>\*</sup> O

Forms > Form 10B

#### Form 10B

#### Import Pre-filled Data

You can upload your downloaded pre-filled JSON file

○ Import JSON

You can import your pre-saved JSON file

○ Continue Without Pre-fill You can continue without Pre-fill

< Back

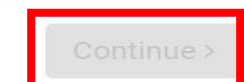

×

#### Attach the file to **Import** the Pre-fill data

| 🚜 Form 10B (A.Y. 2023-24 onwards)<br>File Edit View Window Help                                                           |                                                                                                    |  |
|----------------------------------------------------------------------------------------------------|----------------------------------------------------------------------------------------------------|--|
| e-Filing Anywhere Anytime<br>Income Tax Department, Government of India<br>Utility for Form 10B (A.Y. 2023-24<br>onwards) | Call Us $\checkmark$ $\oplus$ English $\checkmark$ $A^*$ $\bullet$ ITD e-Filingv1.0III Utility connected<br>Online |  |

#### Forms Form 10B

#### Form 10B

To import your pre-filled data, please upload the respective json

| Import Pre-fill Data  |            |
|-----------------------|------------|
| only JSON file format |            |
| Carach File           |            |
| < Back                | Continue > |

#### Once the file is imported, Click **Continue**

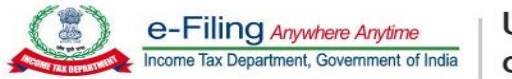

Utility for Form 10B (A.Y. 2023-24 onwards)

S Call Us  $\checkmark$  ( ⊕ English  $\checkmark$  )  $A^{-}$  (  $A^{+}$  ) Φ

Forms Form 10B

#### Form 10B

To import your pre-filled data, please upload the respective json

| Import Pre-fill Data<br>only JSON file format |             |
|-----------------------------------------------|-------------|
| 10B_9Aug_demo_2.json (32.88 Kb) X             |             |
| Success : Imported prefill JSON file su       | ccessfully. |
| < Back                                        |             |

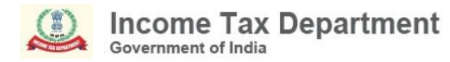

#### Check the basic details and click on File Form

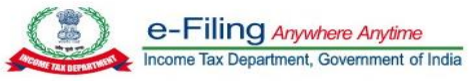

Utility for Form 10B (A.Y. 2023-24 onwards)

| 📞 Call Us | $\sim$ | English |
|-----------|--------|---------|

h ∽ 🛛 🗛 🗛 🗘 🛈

Forms Form 10B (Imported JSON/Pre-filled Data)

#### **Income Tax Forms**

The downloaded pre-filled JSON

| PAN<br>DHALN9711K | Name of the taxpayer DHANANJAY KUMAR | Assessment Year 2023-24 | Form Type<br>Original | Imported Date<br>04-Sep-2023 |
|-------------------|--------------------------------------|-------------------------|-----------------------|------------------------------|
| < Back            |                                      |                         |                       | File Form >                  |

#### Check the list of Documents required and Click Let's Get Started

File Edit View Window Help

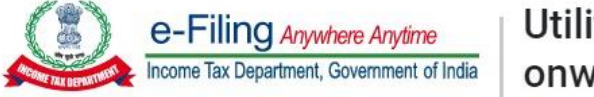

Utility for Form 10B (A.Y. 2023-24 onwards)

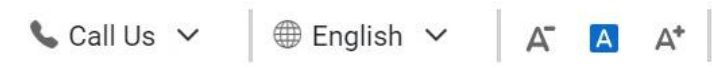

#### Audit Report under section 10(23C) and section 12A [Form No. 10B] (from A.Y. 2023-24 onwards)

Audit report under clause (b) of the tenth proviso to clause (23C) of section 10 and sub-clause (ii) of clause (b) of sub-section (1) of section 12A of the Income-tax Act, 1961, in the case of a fund or trust or institution or any university or other educational institution or any hospital or other medical institution

This Form is in compliance with rule 16CC and 17B

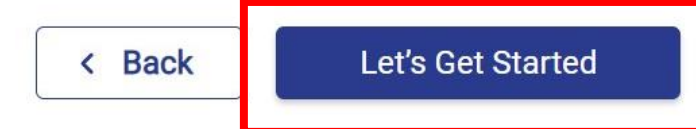

#### Documents/Information list to help you file faster

- Income and Expenditure Account / Profit and Loss Account
- Balance Sheet

#### Instructions

- General instructions
- Things you should know before filing

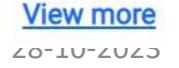

#### Download and Read the Instructions. Provide details and confirm each section.

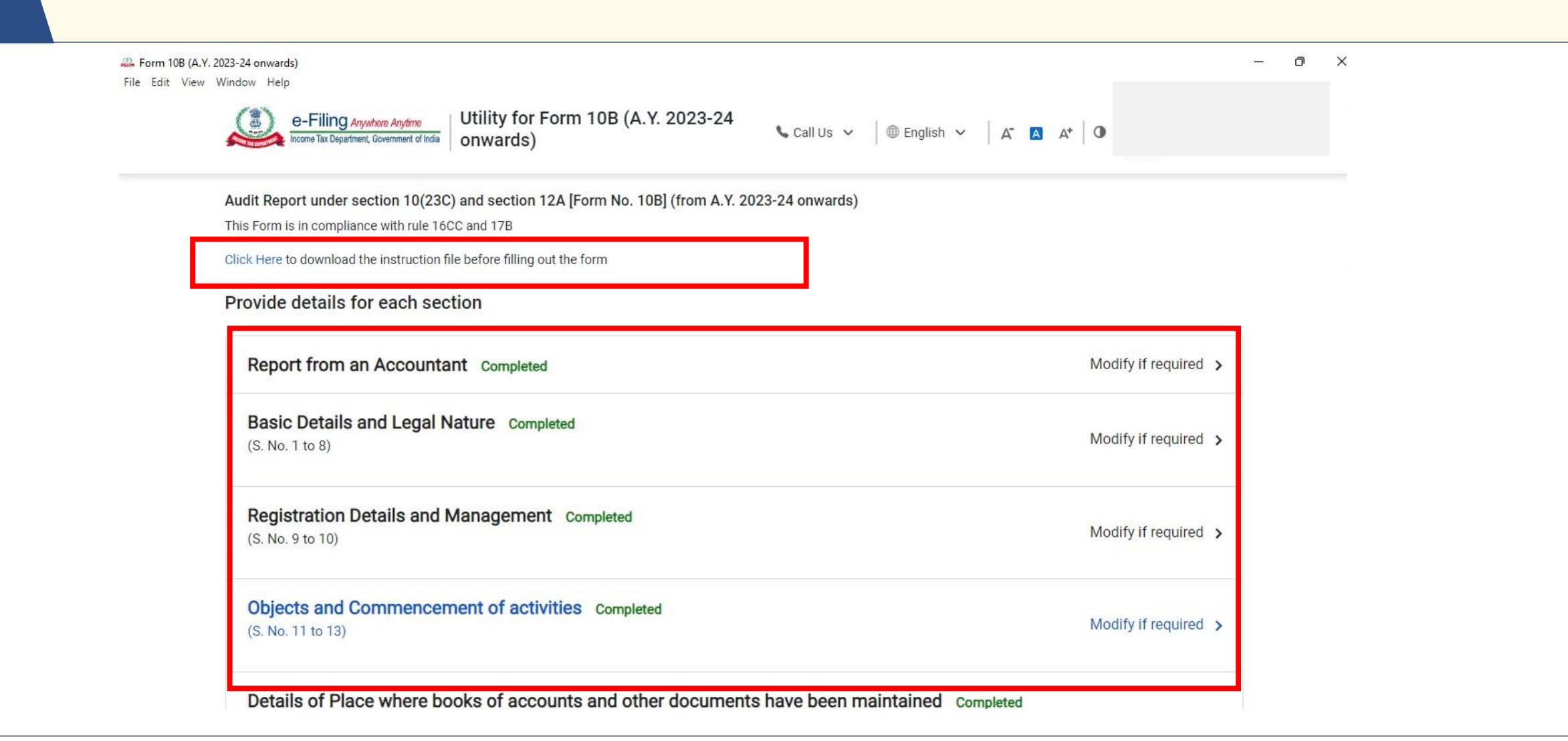

**Details in S. No 6 (Other addresses, if applicable),** is required to be provided. In case same is not applicable you can provide the same address as provided in registered address.

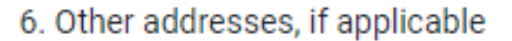

Country

Select

Flat / Door / Building

| Road / | Street | / Block / | / Sector |
|--------|--------|-----------|----------|
|--------|--------|-----------|----------|

zipcode

Post Office

| - |  |
|---|--|
|   |  |
|   |  |
|   |  |
|   |  |
|   |  |
|   |  |
|   |  |
|   |  |

District

State

Area / Locality

28-10-2023

| e-Filing Anywhere Anytime<br>Income Tax Department, Government of India Utility for Form 10B (A.Y. 2023-24<br>onwards) © Call Us ~ © English ~ A | )<br>Unime           |
|----------------------------------------------------------------------------------------------------|----------------------|
| Details of Place where books of accounts and other documents have been maintained Completed (S. No. 14)                                          | Modify if required > |
| Advancement of General Public Utility Completed<br>(S. No. 15 to 16)                                                                             | Modify if required > |
| Business Undertaking and Business Incidental to Object Completed<br>(S. No. 17 to 18)                                                            | Modify if required > |
| TDS on receipts Completed<br>(S. No. 19)                                                                                                    | Modify if required > |
| Voluntary contributions and Income to be applied Completed<br>(S. No. 20 to 30)                                                                  | Modify if required > |
| Application of Income Completed<br>(S. No. 31 to 32)                                                                                             | Modify if required > |

**Please Note:** Enabling of Schedules is dependent on selection of Yes/No option in the other field of the form. Enabling of some schedules also depend on the amount filled in the other fields of the form, if any amount more than 0 is filled, then then it is mandatory to provide details in Schedule.

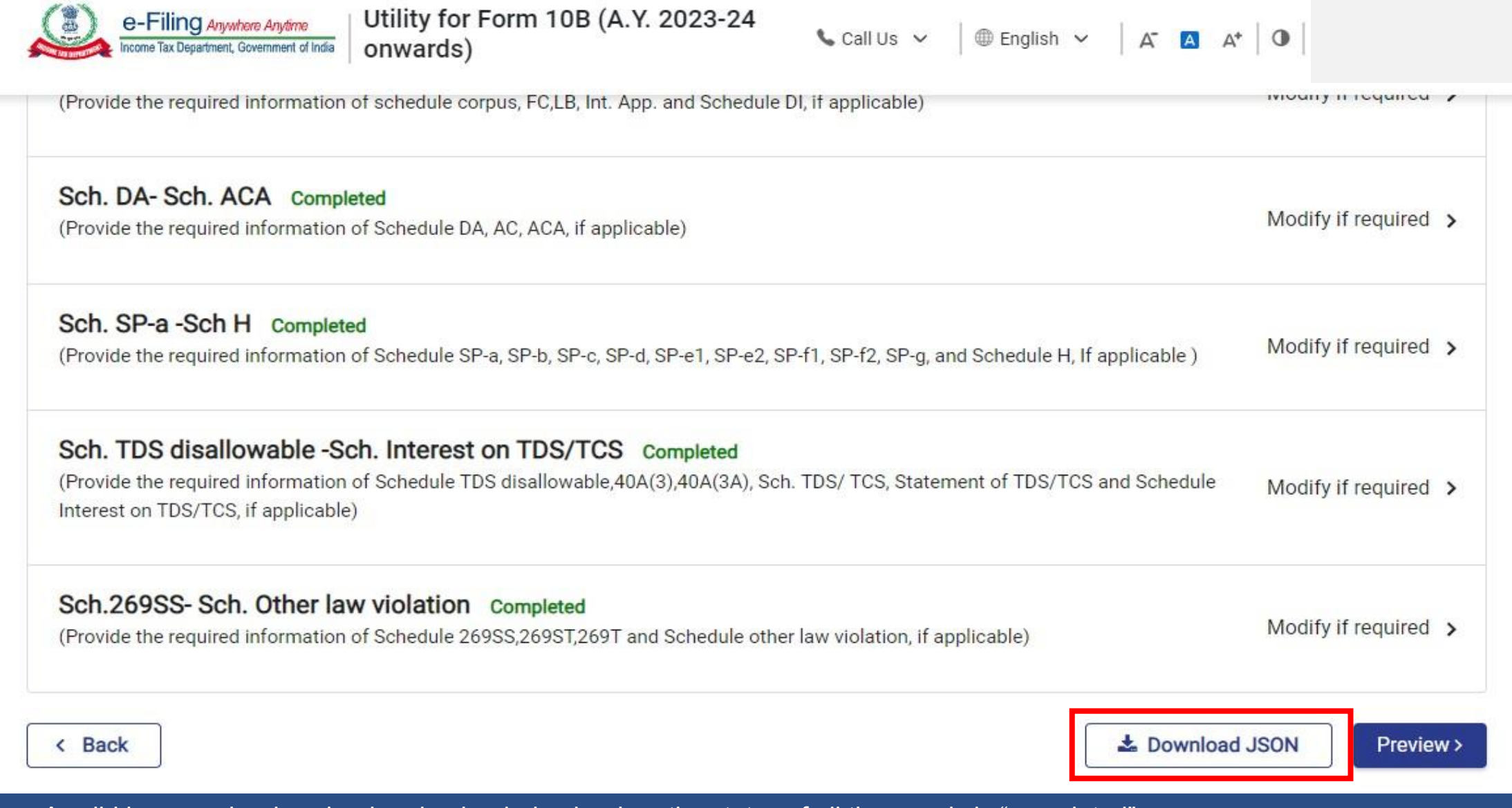

Please Note : A valid json can be download and uploaded only when the status of all the panels is "completed".

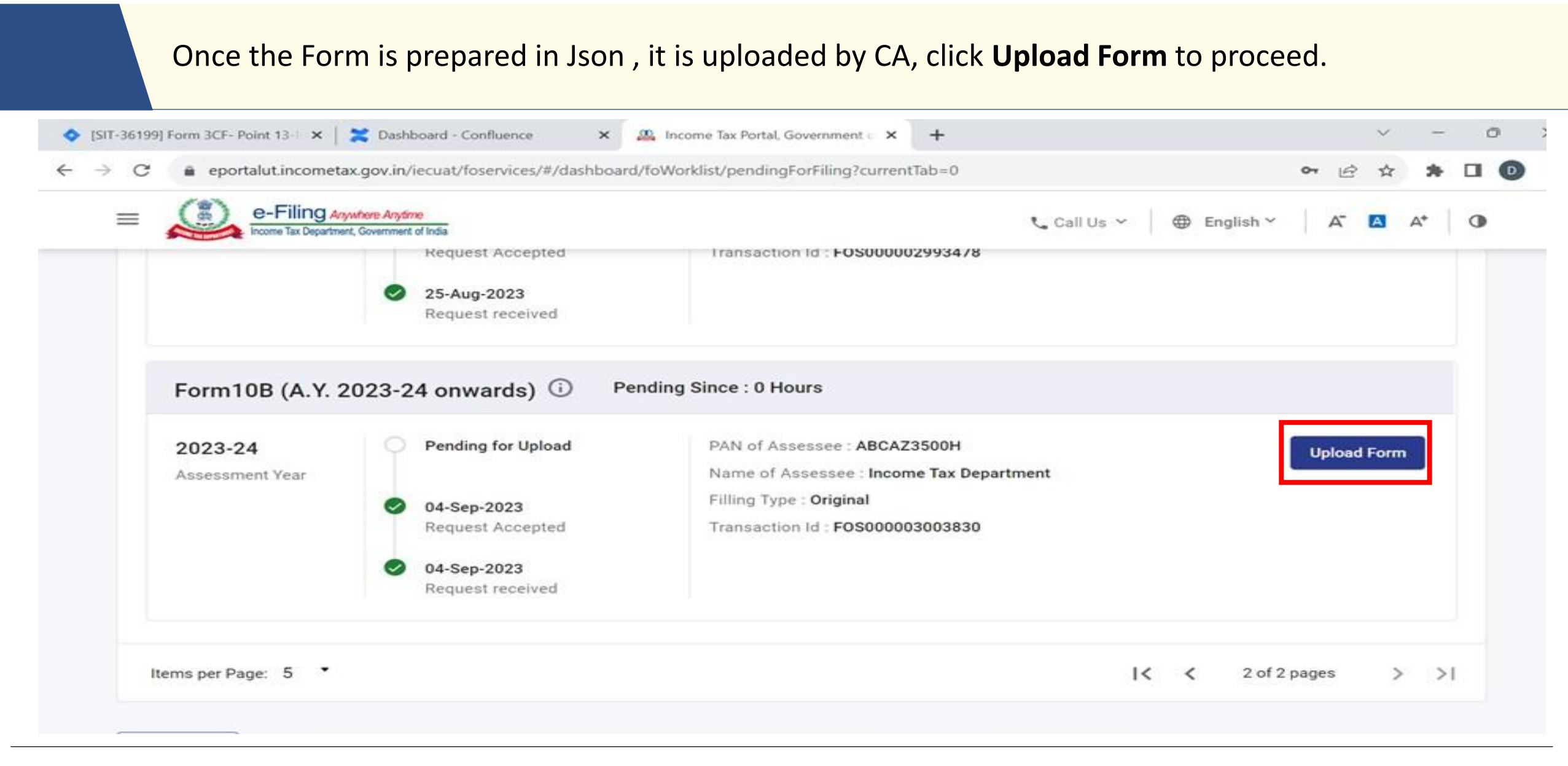

## Form 10B (A.Y. 2023-24 onwards)– Once the json is uploaded, the form is e-verified and submitted by CA

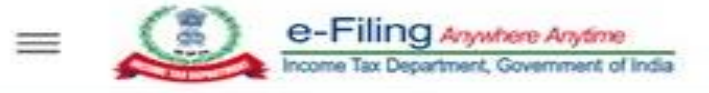

Call Us ~

English

### Audit Report under section 10(23C) and section 12A

#### [Form No. 10B (A.Y. 2023-24 onwards)]

Audit report under clause (b) of the tenth proviso to clause (23C) of section 10 and sub-clause (ii) of clause (b) of sub-section (1) of section 12A of the Income-tax Act, 1961, in the case of a fund or trust or institution or any university or other educational institution or any hospital or other medical institution. This form is in compliance with rules 16CC and 17B.

#### Successfully submitted!

Transaction ID : ITF000001493930

An Email and SMS, confirming the successful submission and verification of Form, has been sent to Email id: daXXXXX@infosys.com and vaXXXXX@infosys.com and SMS has been sent to Mobile number: 97XXXXX21 and 79XXXXX06.

#### Go To Dashboard

The Auditee will also receive a confirmation message on the **email ID and mobile number** registered with the e-Filing portal.

### Form 10B (A.Y. 2023-24 onwards)– Login by Auditee

| e-Filing Anywhere Anytime<br>Income Tax Department, Government of India | Call Us ✓ A A A O                                                     |
|-------------------------------------------------------------------------|-----------------------------------------------------------------------|
| hboard e-File - Authorised Partners -                                   | Services - Pending Actions - Grievances - Help Session Time 1 4 : 5 0 |
|                                                                         | Worklist                                                              |
| Welcome Back, INFOSYS LIMITED                                           | File your return<br>Response To Outstanding Demand                    |
| BDCTA9876B                                                              | E-Proceedings                                                         |
|                                                                         | Reporting Portal                                                      |
| Your account is not Secure Account                                      | > Tax Det                                                             |
| secure with e-vault                                                     | Compliance Portal >                                                   |
| Activity Log                                                            | > Recent Filed Returns                                                |
| Last log out Oct 26, 2021, 5:48:58 PM                                   | > Pending Actions 0                                                   |

### Form 10B (A.Y. 2023-24 onwards)– Acceptance by Auditee

| KIISL                      |                                                                                                    |                                                                                                    | ÷ Hiter          |
|----------------------------|----------------------------------------------------------------------------------------------------|----------------------------------------------------------------------------------------------------|------------------|
| For Your Action            | For Your Information                                                                                              |                                                                                                    |                  |
| ms Pending for Acc         | eptance (1)                                                                                                    |                                                                                                    | View All         |
| Form10B (A.Y. 2            | 2023-24 onwards) Pending Sir                                                                                      | nce : 0 Hours                                                                                               |                  |
|                            |                                                                                                    |                                                                                                    |                  |
| Assessment Year<br>2023-24 | O 04-Sep-2023<br>Pending For Acceptance                                                                           | Transaction ID : <b>ITF000001493930</b><br>Filing Type : <b>Original</b>                                    | Accept           |
| Assessment Year<br>2023-24 | <ul> <li>04-Sep-2023</li> <li>Pending For Acceptance</li> <li>04-Sep-2023</li> </ul>                              | Transaction ID : <b>ITF000001493930</b><br>Filing Type : <b>Original</b><br>CA Name : <b>Test Arun User</b> | Accept           |
| Assessment Year<br>2023-24 | <ul> <li>04-Sep-2023</li> <li>Pending For Acceptance</li> <li>04-Sep-2023</li> <li>Form Assigned to CA</li> </ul> | Transaction ID : ITF000001493930<br>Filing Type : Original<br>CA Name : Test Arun User<br>UDIN : -          | Accept<br>Reject |

## On accepting the request, you will be taken to the e-Verify page, e-verify using Digital Signature Certificate or through EVC.

| e-Filing Anywhere Anywhere                                                                                                    | 📞 Call Us 🗸 🗍 🕮 English 🗸 | A 🖸 | A* | • |  |  |  |
|----------------------------------------------------------------------------------------------------|---------------------------|-----|----|---|--|--|--|
| e-Verify                                                                                                    |                           |     |    |   |  |  |  |
| PAN     Form No.     Assessment Year     Fit       BWCPP2065F     1088 (A.Y. 2023-24 or onwards)     2023-24 or onwards)       UDIN     UDIN Status       Not Available     Not Available                                                                                      | ng Type<br>Jinal          |     |    |   |  |  |  |
| Note: Kindly select appropriate mode of verification as prescribed in rule 12(3) of I      How do you want to e-verify?     I would like to verify using OTP on mobile number registered with     Aadhaar     I would like to verify using Digital Signature Certificate (DSC) | rules.                    |     |    |   |  |  |  |
| Generate electronic verification code (EVC)  Through Net Banking  Through Bank Account                                                                                                    |                           |     |    |   |  |  |  |

Note: Refer to the How to e-Verify user manual to learn more.

#### Form 10B (A.Y. 2023-24 onwards) – Submission by Auditee

| Call Us V Department Solution Alythme Control of Index                                                              |
|----------------------------------------------------------------------------------------------------|
| Dashboard e-File - Authorised Partners - Services - AIS Pending Actions - Grievances - Help Session Time 2 0 : 0 0  |
|                                                                                                    |
| Select The Request To Select Method For Form Successfully<br>Be Accepted Verification Accepted And Verified         |
|                                                                                                    |
| Submitted Successfully!                                                                                             |
| Transaction ID: ITF000001493923                                                                                     |
| EVC: 7BVXSMUJ9Y                                                                                                    |
| Acknowledgement Number: 107507670040923                                                                             |
| 10BB (A.Y. 2023-24 onwards) for A.Y. 2023-24 is accepted and submitted successfully. No further action is required. |
|                                                                                                    |

**Note:** After successful e-Verification, a success message is displayed along with a Transaction ID and Acknowledgement Receipt Number. Please keep a note of the Transaction ID and Acknowledgement Receipt Number for future reference. You will also receive a confirmation message on your email ID and mobile number registered with the e-Filing portal.

Filing of Form 10B (A.Y. 2023-24 onwards) & Form 10BB (A.Y. 2023-24 onwards) – Some Do's and Don'ts

In order to avoid errors in form filing and verification, kindly ensure

- To use the latest version of the utility for generating JSON
- Ensure that the
  - ✓ PAN of Auditee
  - ✓ Assessment Year
  - ✓ CA Membership Number
  - ✓ Form Filing Type
- Install the latest Emsigner/Embridge application (Version 5.9.1.0) in your system
- Log in the DSC token
- Profile and contact details are updated in Auditee and CA login
- Check Local Host e-Mudhra is not blacklisted by the system Admin

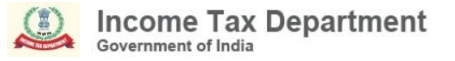

## Resolution of Grievances on Form 10B

# Whether to file Form 10B even if my income is not exceeding the maximum amount which is not chargeable to tax?

Please refer to the relevant provisions of clause (b) of the tenth proviso to clause (23C) of section 10 and sub clause (ii) of clause (b) of section 12A(1) of the Income Tax Act, 1961 read along with Rule 16CC and Rule 17B of the Income Tax Rules, 1962 for applicability of Form 10B.

While filing the form 10B, I am getting errors like submission failed OR "Please fix the following issues and try submit again: Invalid format for Full name, Invalid Flag, Invalid input, please enter a valid percentage, Invalid flat, Invalid Address, Line, Please enter valid PIN code." etc. How to resolve such kind of issues?

Before initiating the filing, you may ensure the following steps that will helps you in successful submission of form,

- 1. Profile of the CA and taxpayer should be updated with all mandatory details.
- 2. Key person details should be updated, if applicable.
- 3. JSON shall be download from the utility without any error in the JSON.
- 4. Always use the latest utility available in the download section to generate and upload the valid JSON on the e-Filing portal.
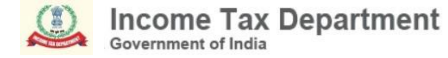

Whether the details of specified persons as referred In Section 13(3) of Income Tax Act,1961 is mandatory to provide in S.no 41 of the Form 10B even if there is no transactions year with such specified persons during the previous?

Details of specified persons required in SI.No. 41 are mandatory to be provided. You may further refer to circular No. 17/2023 dated 9<sup>th</sup> October 2023 and the details if the persons as available may be provided.

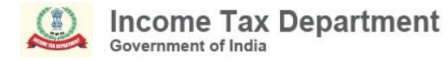

## How to generate UDIN for Form 10B for A.Y. 2023-24?

For re-notified Form 10B, applicable from A.Y. 2023-24 onwards, UDIN can be generated by selecting Form name "Form 10B- Tenth proviso to section 10(23C)(b)(iv)/(vi)/(via) and section 12A(1)(b)(ii)" on UDIN portal.

# Whether the re-notified form 10B can be filed through a third party software?

Yes, Form re-notified form 10B can be filed using third party software.

## What are electronic modes of transaction that are referred in the form?

As referred in rule 6ABBA of the Income-tax Rules, 1962, Electronic modes shall be the following modes:

(a) Credit Card,

(b) Debit Card,

(c) Net Banking,

- (d) IMPS (Immediate Payment Service)
- (e) UPI (Unified Payment Interface),
- (f) RTGS (Real Time Gross Settlement),
- (g) NEFT (National Electronic Funds Transfer),
- (h) BHIM (Bharat Interface for Money) Aadhar Pay.

## **Common Instructions to fill schedules and CSVs**

| How to attach csv file                                    | Download Excel template →Add Records →Convert Excel template into .csv file →upload .csv file                                                                        |
|-----------------------------------------------------------|----------------------------------------------------------------------------------------------------|
| In case auditor has more than 50 rows to fill in schedule | <ul> <li>For number of records upto 50: Either table or CSV option can be used.</li> <li>For number of records more than 50: Only CSV option can be used</li> </ul>  |
| Instructions in headers to fill excel templates           | Instructions headers are provided in each excel templates to assist auditor in filling out data in excel.                                                            |
| Dropdown values in the Excel templates                    | Wherever dropdown values are given to choose in the excel templates,<br>Auditor is required to select the values from the dropdown itself.                           |
| Auto calculated fields in the excel templates             | Value/amount in auto calculated fields shall be auto calculated by the system, do not manually change the value, it may fail to attach your csv file in the utility. |
| Attachment of new csv file                                | If a new CSV file is attached over the old CSV file, it will completely replace the old CSV file.                                                                    |

## Miscellaneous things to be taken care in filing the offline utility

#### Please make sure you are using latest utility available on Income tax site to download and upload the valid JSON.

| Denomination of currency of the amount                              | All amount field in the utility shall be in the denomination of Indian rupees only.                                                                                                    |
|---------------------------------------------------------------------|----------------------------------------------------------------------------------------------------|
| Date format                                                         | Standard date format i.e. DD-MMM-YYYY is required to be followed in the form, for example date can be enter as 06-MAR-1990.                                                                                                    |
| Nil Value of amount                                                 | In case of Nil value, auditor can enter 0 as the amount fields are mandatory to be filled.                                                                                                    |
| Filling out the schedule's panels                                   | <ul> <li>Below mentioned 5 panels, which require information of different schedules, shall be available only when auditor completes the other panels of the utility.</li> <li>1. Sch. Corpus-DI</li> <li>2. Sch. DA- Sch. ACA</li> <li>3. Sch. SP-a -Sch H</li> <li>4. Sch. TDS disallowable -Sch. Interest on TDS/TCS</li> <li>5. Sch.269SS- Sch. Other law violation</li> </ul> |
| Download JSON facility without<br>completing all panels of the form | Auditor is allowed to download the JSON file even if all the panels are not completed. However, to download and upload the valid JSON on e-filling portal, auditor is required to complete all the panels.                                                                                                    |
| Details to be added in table only                                   | For the below schedules, auditor is required to add the details in table only i.e. upload csv option is not available for<br>these schedules:<br>1. Schedule corpus<br>2. Schedule FC<br>3. Schedule DI<br>4. Schedule DA<br>5. Schedule AC<br>6. Schedule ACA                                                                                                    |

## **Grievance Handling**

To share your queries on helpdesk email id, kindly provide the following details:

- 1. Mention the Grievance ID if the grievance is already raised earlier
- 2. Name and Contact details of the person who can explain the problem
- 3. PAN of the Auditee
- 4. User ID at e-filing portal of Chartered Accountant
- 5. AY
- 6. Mention Form No. 10B or Form No. 10BB
- 7. Details of Problem
- 8. Attach screenshots
- 9. Attach JSON if relevant

## Email Address: efilingwebmanager@incometax.gov.in

### For Further Details

Kindly refer to FAQs available in the Help>All Topics> Statutory Forms Section on e-filing portal as under:

Form 10B (A.Y. 2023-24 onwards) FAQs | Income Tax Department

Form 10BB (A.Y. 2023-24 onwards) FAQs | Income Tax Department

## The Presentation of webinar is over

We request you to share your questions by mentioning your name, mobile no., email id, PAN where issue faced.

Contact details of Helpdesk is as under: 1800 103 0025 (or) 1800 419 0025 +91-80-46122000 +91-80-61464700